CENEO

#### Jak włączyć szybkie płatności Instrukcja

# Etap I

Zaloguj się na swoje konto w **Panelu Ceneo**. Przejdź do zakładki **1 Marketplace Kup teraz -> 2 Informacje i konfiguracja -> 6 Konfiguracja**. W **Płatnościach** kliknij **4 Aktywuj** w **Szybkie płatności PayU**.

| Panel <b>CENEO</b> =                    |                                                                                                    |                       |                                                        |                                                    |                              |   |
|-----------------------------------------|----------------------------------------------------------------------------------------------------|-----------------------|--------------------------------------------------------|----------------------------------------------------|------------------------------|---|
| Q Szukaj w panelu                       | Informacje Cennik                                                                                                    | Konfiguracja <b>3</b> | Integracja                                             |                                                    |                              |   |
| 🖈 Zamówienia                            |                                                                                                    |                       |                                                        |                                                    |                              |   |
| <ul> <li>Płatności i faktury</li> </ul> | Aktywacja widoczności ofert                                                                                                    |                       | Konfiguracja                                           | usługi Marketplace Kup Tera                        | Z                            |   |
| ·                                       | Usługa Marketplace Kup 1                                                                                                    | Teraz jest            | 🗐 Akceptacja regulaminu usługi                         |                                                    |                              | ~ |
| <ul> <li>Licytowanie pozycji</li> </ul> | uruchomiona                                                                                                    |                       | _                                                      |                                                    |                              |   |
| ≔ Oferty >                              |                                                                                                    |                       | Konfiguracja kosztów dostawy ⑦     Przejdź do ustawień |                                                    |                              |   |
| ♥: Promocja sklepu >                    |                                                                                                    |                       |                                                        |                                                    |                              |   |
| 📱 Marketplace Kup teraz 🚺               | COCCO<br>Dy Mrs Si Py Mare Co                                                                                                    | KUP TERAZ             | Szybkie platności PayU × Aktywuj 4                     |                                                    |                              |   |
| 🖈 Zamówienia                            | Comp Management DLD. Concer Str. And<br>1995 Con<br>El and 2000 fr Antigery<br>Cherry Opticalistic Option                                      | Pytenia               | Konto do pr                                            | rzelewów tradycyjnych Aktywuj                      |                              |   |
| Środki i historia operacji              | Subjequence starty         Wandardy (2)         #F         W           2         0.999.00         21         000         0         0         0 | S. 11                 | Edycja danych sklepu                                   |                                                    |                              |   |
| A Informacje i konfiguracja             |                                                                                                    |                       | Nazwa i adres:                                         | Nazwa i adres Twojego sklepu                       |                              |   |
| Koszty dostawy                          | 1431                                                                                                    | 1108                  | Adresy e-mail:                                         | do obsługi zamówień<br>do obsługi pytań kupujacych | mail@mail.pl<br>mail@mail.ol |   |

Po kliknięciu **Aktywuj** rozpoczniesz włączanie Szybkich płatności. W pierwszym kroku **Dane firmy** uzupełnij wymagane informacje i kliknij **Dalej**. Pamiętaj, że numer rachunku musi zawierać dwuliterowy kod kraju. Dane rachunku muszą się zgadzać z danymi podanymi powyżej.

### Etap II

W drugim etapie **Regulaminy** zapoznaj się i zaakceptuj regulamin PayU i kliknij **Dalej**.

| Regul | aminy |
|-------|-------|
|-------|-------|

Zaakceptuj regulamin PayU. (Wyświetl regulamin)

### Etap III

W trzecim kroku **Dane osobowe**, za pomocą przycisku **① Dodaj nową osobę**, wprowadź dane osoby upoważnionej do zawarcia umowy w imieniu firmy. **WAŻNE:** Podaj dane wszystkich osób, które zostały wpisane do odpowiedniego rejestru (KRS, CEIDG) jako reprezentacji Twojej organizacji. Po uzupełnieniu wymaganych informacji kliknij **Dalej.** 

| Panel <b>CEI</b> | NEO            | ΑΚΤΥWΝΥ                                                                                                    |                       |                 |                  |           |                     |  |
|------------------|----------------|----------------------------------------------------------------------------------------------------|-----------------------|-----------------|------------------|-----------|---------------------|--|
| Q Szukaj w pa    | inelu          | Y Powrót do konfiguentes do konfiguentes do | uracji                |                 |                  |           |                     |  |
| 🛧 Zamówien       | ia             |                                                                                                    |                       | $\bigcirc$      |                  | $\frown$  | $\frown$            |  |
| 🖈 Płatności i    | faktury        | C                                                                                                    | 9                     | $\bigcirc$      | 3                | 4         | 5                   |  |
| 🖈 Licytowani     | e pozycji      | Dan                                                                                                    | e firmy               | Regulaminy      | Dane osobowe     | Dokumenty | Przelew aktywacyjny |  |
| ≔ Oferty         |                | Osoby upoważnione (                                                                                                    | do zawarcia umowy v   | v imieniu firmv |                  |           |                     |  |
| 🔫 Promocja :     | sklepu         | WAŻNE! Podaj dane wszystkich osób które zostały wpisane do odpowiedniego rejestru (KRS. CEIDG) jako reprezentacji Twojej organizacji.                                                                                                    |                       |                 |                  |           |                     |  |
| 🖌 Marketpla      | ce Kup teraz   | Dane osobowe                                                                                                    |                       |                 |                  |           |                     |  |
| 🛧 Zamówien       | ia             | Lista uprawnionych os                                                                                                    | ób nie może być pusta |                 | Dodaj nową osobę | 1         |                     |  |
| Środki i his     | toria operacji |                                                                                                    |                       |                 |                  | -         |                     |  |
| Informacje       | i konfiguracja |                                                                                                    |                       |                 |                  |           |                     |  |

### Etap IV

W kolejny, czwartym etapie **Dokumenty** uzupełnij informacje o dacie wygaśnięcia dokumentu i wgraj obie strony dokumentu dla wszystkich osób, podanych w pkt 5 (etap trzeci **Dane osobowe**) lub inne wymagane dokumenty w zależności od kraju i typu działalności gospodarczej oraz kliknij Dalej.

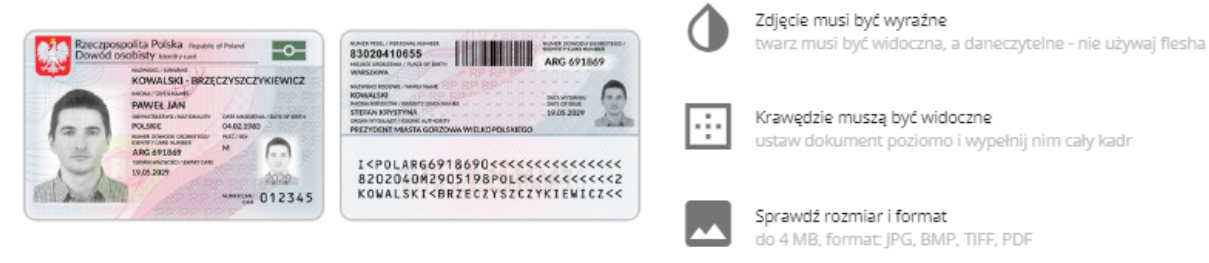

### 👂 Etap V

Piąty etap **Przelew aktywacyjny** jest ostatnim krokiem, niezbędnym do aktywacji Szybkich płatności. Kliknij **1 Wyślij wniosek** i dokonaj przelewu aktywacyjnego z podanego rachunku na rachunek PayU na kwotę 1 PLN. Opłata ta zostanie zwrócona na Twój rachunek bankowy po jego weryfikacji.

**WAŻNE:** zwróć uwagę na poprawność danych. Przelew musi być zgodny z podanymi danymi, w przeciwnym wypadku do weryfikacji Twojej firmy konieczne będzie ponowne dokonanie przelewu. Wypłaty z PayU będą kierowane na rachunek, z którego wykonasz przelew weryfikacyjny.

| To już ostatni krok. Potwierdź dane i wykonaj przelew aktywacyjny<br>Dzękujemy za wypełnienie wniosku weryfikacyjnego. Kliknij "Wyślij wniosek" aby Twoje dane zostały przekazane do PayU w celu ich weryfikacji. Następnie wykonaj przelew<br>aktywacyjny abyśmy mogli zweryfikować rachunek bankowy służący do rozliczeń z PayU. Dane do przelewu zostaną wygenerowane automatycznie po wysłaniu wniosku. |
|----------------------------------------------------------------------------------------------------|
| WAŻNE: pamiętaj, po wysłaniu wniosku szybkie płatności zostana uruchomione automatycznie w Twoim sklepie na Ceneo. Dopiero pełna weryfikacja (w tym. pozytywna weryfikacja<br>konta bankowego) pozwoli Ci na wypłatę środków za zamówienia z PayU.                                                                                                    |
| 1 Wyślij wniosek                                                                                                    |

## 👌 Gratulujemy!

**Zakończyłeś proces aktywacji Szybkich płatności.** Weryfikacja wniosku wraz z rachunkiem potrwa do 5 dni roboczych. O jej zakończeniu zostaniesz powiadomiony wiadomością e-mail. Pamiętaj, że po wysłaniu wniosku Szybkie płatności zostaną uruchomione automatycznie w Twoim sklepie na Ceneo. Dopiero pełna weryfikacja (w tym pozytywna weryfikacja konta bankowego) pozwoli Ci na wypłatę środków za zamówienia z PayU.

WAŻNE: Skonfiguruj koszty dostawy by przyjmować płatności błyskawiczne w zakładce Marketplace Kup Teraz -> Koszty dostawy